| 致    | Epson 愛用者                            |
|------|--------------------------------------|
| 文件來源 | Epson 客服中心                           |
| 主題敘述 | 如何使用 Epson Photo+ 在空白版面插入圖片以及查看圖片資訊? |
| 適用機型 | L8050, L18050, L11050                |

**內文說明**:如何使用 Epson Photo+ 在空白版面插入圖片以及查看圖片資訊 (大小、位置) 範例機型&作業系統:L8050 & Windows 11 64 位元

步驟1:開啟 Epson Photo+軟體,點選 [任意版面配置]。

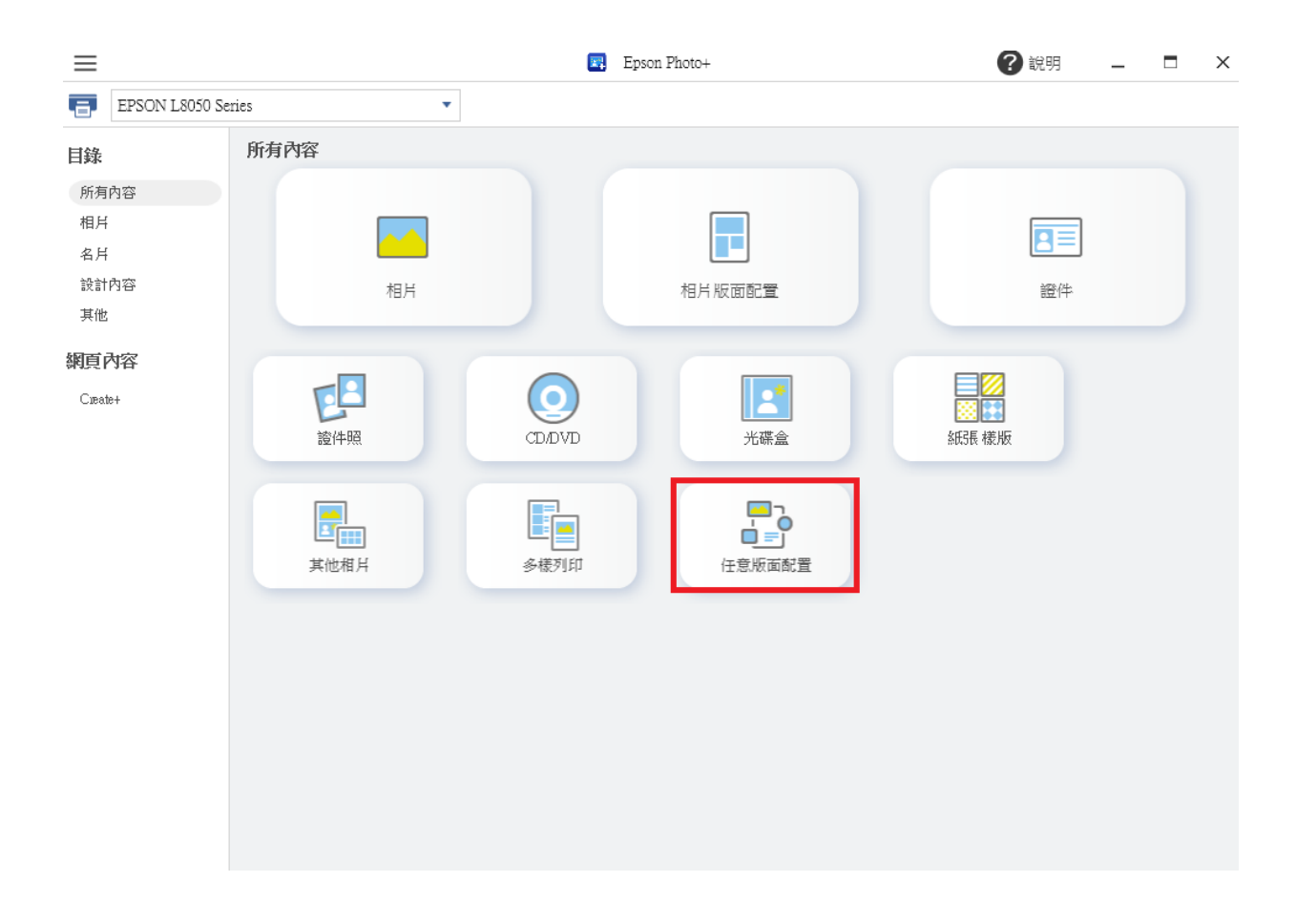

## 步驟2:點選您要列印的[紙張大小],按 [確定]。

| 🔜 紙張設定                              |               | ×       |
|-------------------------------------|---------------|---------|
| 紙張大小                                | 方向            |         |
| ○ 9 x 13 cm (3.5 x 5 in)            | 音向            | 楷向      |
| ○ 13 x 18 cm (5 x 7 in)             |               |         |
| ○ 100 x 148 mm                      |               |         |
| ○ 10 x 15 cm (4 x 6 in)             |               |         |
| ○ A5 148 x 210 mm                   |               |         |
| ● A4 210 x 297 mm                   |               |         |
| ○ 20 x 25 cm (8 x 10 in)            |               |         |
| ○ 16:9 寛 (4 x 7.11 in)              |               |         |
| ○ A5 (24 ₹L)                        |               |         |
| ○ Letter 8.5 x 11 in (216 x 279 mm) |               |         |
| ○ Legal 8.5 x 14 in (216 x 356 mm)  |               |         |
| ~                                   |               |         |
|                                     |               |         |
|                                     | with a minute | The SNK |
|                                     | 皚定            | - 現以7月  |

## 步驟3:點選[相片],選擇您想要插入的圖片。

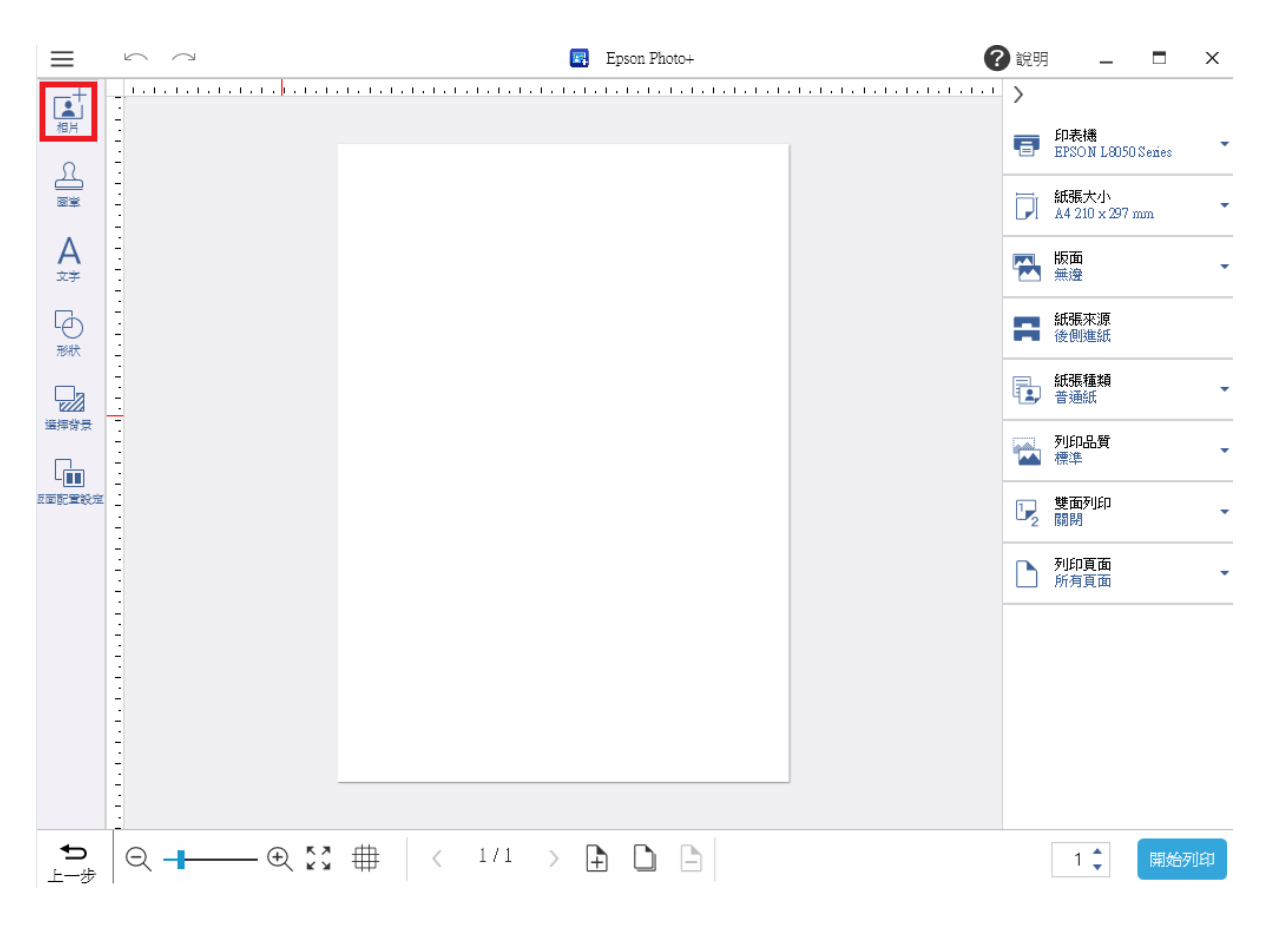

**步驟4**:將滑鼠移到任何一個控制點(四個角),然後按住滑鼠左鍵拖動來放大或縮小圖片, [詳細編輯]的地方可以調整數值及查看詳細編輯資訊。

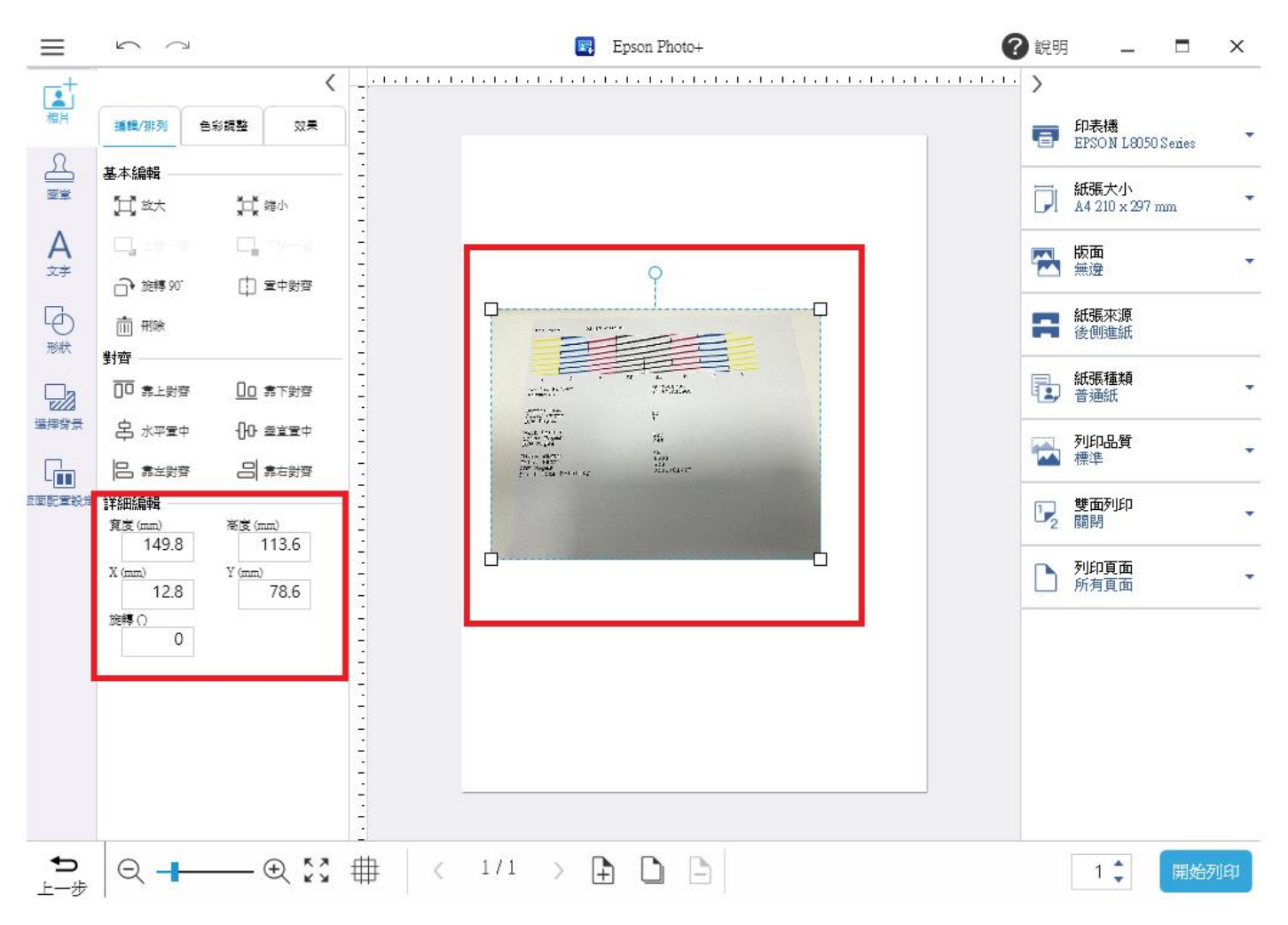

----End----